## Google ドライブへのログイン方法 android 版

~学校評価アンケートの入力編~

- 0 本人のみがスマホを使えるように設定して下さい。(未設定の方) 指紋やパターンの登録が必要です。
- 1 ドライブをタッチしてください。
- 2 画面上部に出る〇をタッチしてください。

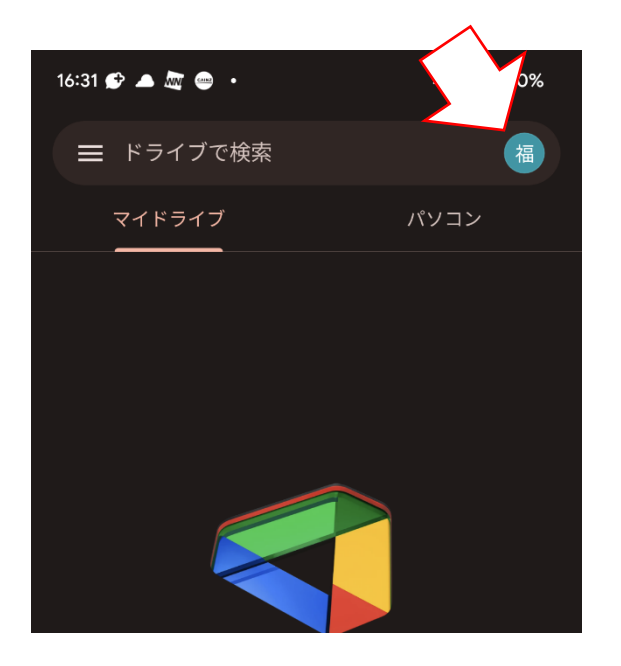

3「デバイスへのアカウントの追加」をタッチしてください。

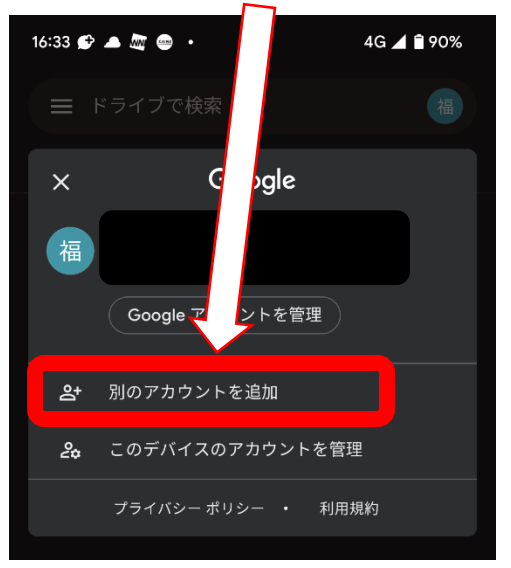

4 本人確認をしてください。(パターンや指紋など)

## 5「メールアドレスまたは電話番号」のところに

【ログイン ID】「watatoku-\*\*@edu-g」を入れたら「次へ」をタッチしてください。

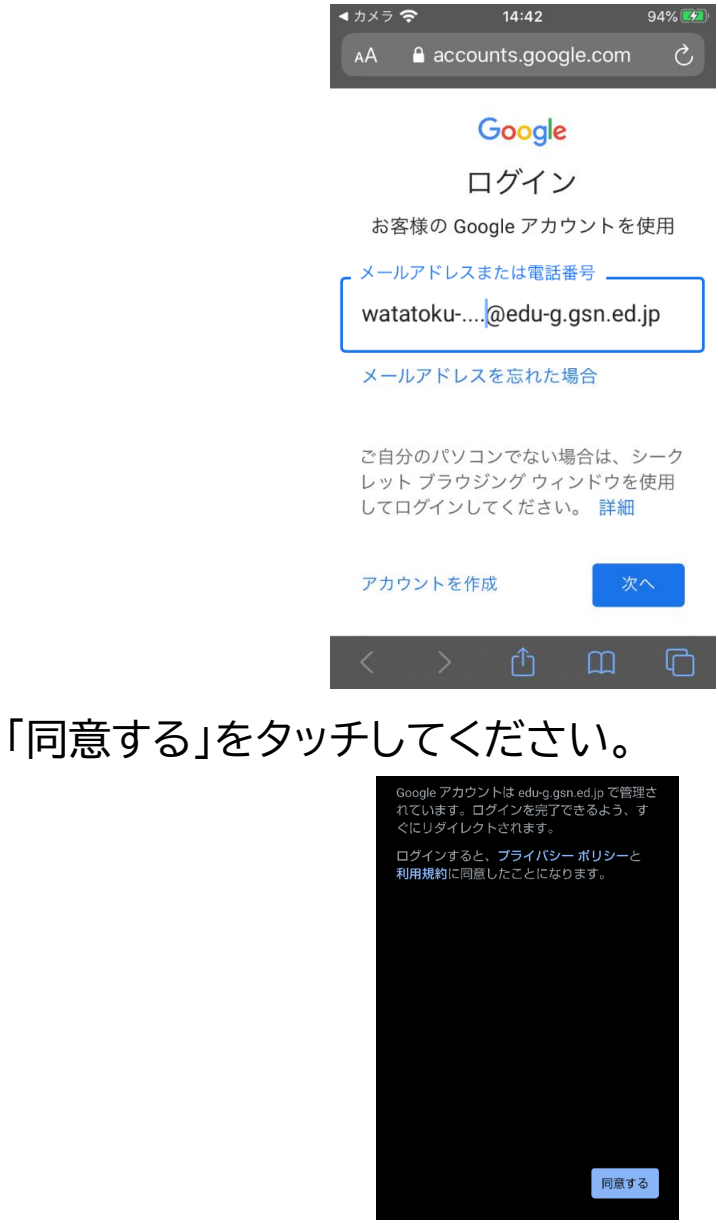

## 7 下の画面でもういちど【ログイン ID】「watatoku-\*\*@edu-g」を入

れて「次へ」をタッチしてください。

6

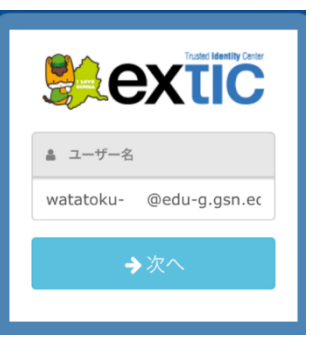

8 下の画面で【初期パスワード】を入れて「次へ」をタッチしてください。

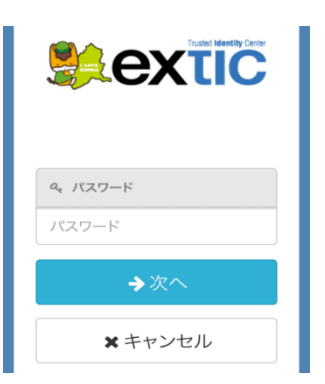

9 しばらくまつと PTA 共有フォルダが見えるようになります。

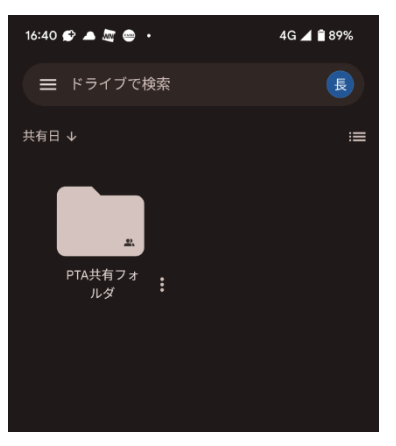

- 10 PTA 共有フォルダの中に「学校評価アンケートのリンク」があります。タ ッチして各項目を入力し、送信を押してください。WEB 上で入力され た場合は、配布したアンケートの記入・提出は必要ありません。
- ※ 文字を入力するときに、勝手に変換されて、大文字になったり、スペースが入ったり、違う単語になっ ていたりすることがあります。入力するときにはご注意下さい。